## Ändern des eigenen Passwortes

Melde Dich an der Schulkonsole an, d.h. besuche mit dem Browser die Webseite https://server.qgm.lan oder https://10.16.1.1 und melde Dich mit den Schulkontodaten an.

Dein Benutzername besteht nur aus Kleinbuchstaben und eventuell Zahlen.

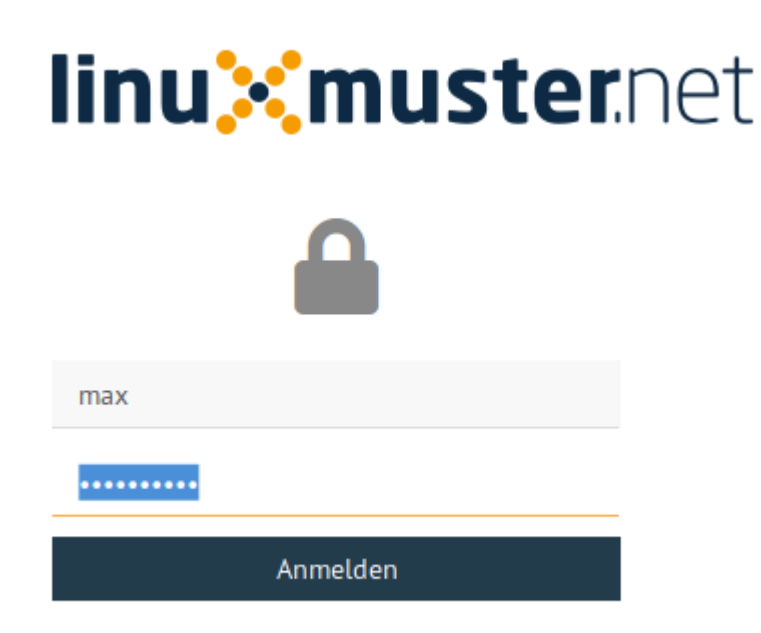

Klicke auf der Hauptseite auf "Passwort ändern"

×

Gib das aktuelle und zweimal ein neues Passwort ein. Beachte die Anforderungen an das neue Passwort, es gelten die folgenden Regeln:

- Folgende Zeichen sind erlaubt: a z A Z 0 9 ! § + @ # \$ % & \* ( ) [ ] { } (D.h. Umlaute oder diakritische Zeichen sind nicht erlaubt)
- Die Mindestlänge des Passwortes sind 7 Zeichen.
- Das Passwort muss aus Großbuchstaben, Kleinbuchstaben und entweder Zahlen oder Sonderzeichen (oder beidem) bestehen.
- Beispiele sind: Muster! oder HundKatzeMau5

From: https://wiki.qg-moessingen.de/ - **QG Wiki** 

Permanent link: https://wiki.qg-moessingen.de/anleitungen:schulserver:pw:start?rev=172192656

Last update: 25.07.2024 18:56

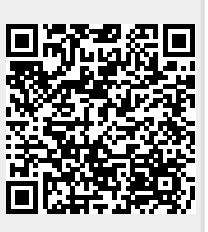